## DMC Software: How to print a booklet from Indesign

How to print a booklet from Indesign on the DMC Color Printer

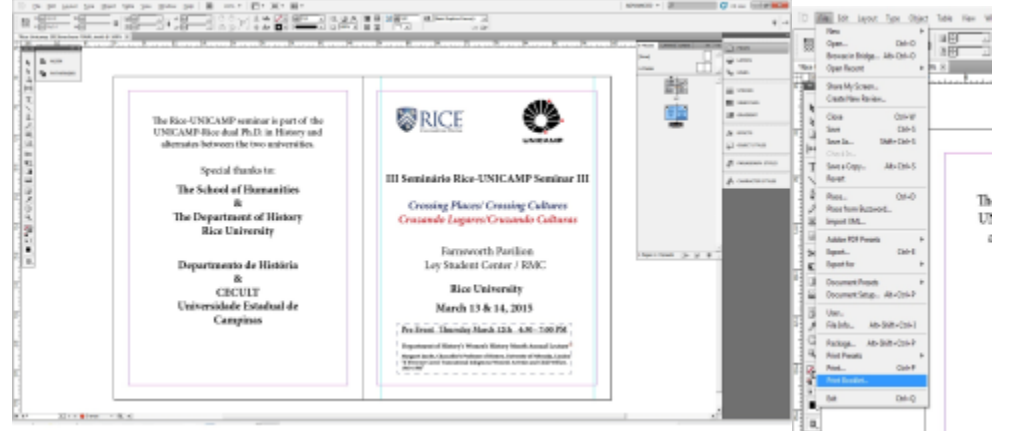

1. Select "File" and scroll down and select "Print Booklet"

| Print Pre        | set: [Oustom]             | •                     |
|------------------|---------------------------|-----------------------|
| Dute             | have DMC Calas Drinker    |                       |
| Eur              | cer: DHC coor Princer     | -                     |
| P                | PP <u>D</u> :             | Ψ                     |
| Seneral          | Setup                     |                       |
| Setup            |                           |                       |
| Marks and Bleed  | Paper Sge: 11x17          | •                     |
| Output           | Width: 66p0               | Height: 102p0         |
| Shaphica         |                           | offeren (*)           |
| Lotor Management | Orientation: 🗟 🖻 🗟        | Olitec:               |
| Summary          |                           | Gap: +                |
|                  |                           | Transverse            |
|                  | Ontings                   |                       |
|                  |                           |                       |
|                  | Scale: (• Width: 10       | 0% Height: 100%       |
|                  | <b>T</b>                  | Constrain Proportions |
|                  | C Scale To Fit            |                       |
|                  | Page Position: Upper Left | •                     |
|                  | Thumbnals:                | Y Per Page            |
|                  |                           |                       |
|                  | 1 1103                    | Qverlap:              |

1. In the "Print" window select the following

- a. Printer: DMC Color Printer
- b. Paper size: 8 ½x11 or 11x17 typically
- c. Orientation: Landscape (2<sup>nd</sup> from the left)
- d. If you wish to print double sided select "Setup" down near the bottom left, if not, then click OK to print your project.

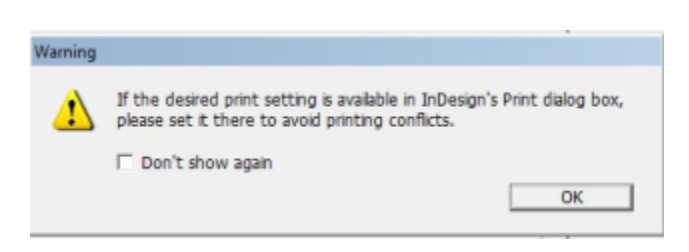

1. When you select "Setup" you will get this warning. Click "OK"

| BOMC Color Printer                                           | Microsoft XPS Documen                  |
|--------------------------------------------------------------|----------------------------------------|
| •                                                            | •                                      |
| Status: Ready<br>Location:<br>Comment:                       | Print to file Preferences Find Printer |
| Page Range<br>F Al<br>C Selection C Current Page<br>C Pages: | Number of gopies: 50 4                 |

1. Select DMC Color Printer, then select preferences

| Rinting Preferences                                                                                                    | ×                                                                  |
|----------------------------------------------------------------------------------------------------|--------------------------------------------------------------------|
| Advanced Printing Shortcuts Paper/Quality Effects Finish                                                                                                    | ing Job Storage   Color   Services                                 |
| Document Options         Print on both sides         Flip pages up         Bookjet layout:         Off         Pages per sheet:         1 page per sheet:         Print pagg borders         Page order:         Right, then Down | Orientation<br>C Portrat<br>G Lagdscape<br>T Rotate by 180 gegrees |
| <b>(()</b>                                                                                                    | About Help                                                         |
|                                                                                                    | OK Cancel                                                          |

1. Under the advanced tab, check the box next to "Print on both sides", then click "OK".

| rint             |                           |                      |
|------------------|---------------------------|----------------------|
|                  |                           |                      |
| Print Prese      | et: [Custom]              | •                    |
| Printe           | er: DMC Color Printer     | •                    |
| pp               | D:                        |                      |
|                  |                           | _                    |
| General          | Setup                     |                      |
| Setup            | Paper Site: 11v17         | -                    |
| Marks and Bleed  | roper see. [11x17         | -                    |
| Output           | Width: 66p0               | Height: 102p0        |
| Color Management |                           | Offcot:              |
| Advanced         | Orientation: 🏟 🗟 🗐 🖨      |                      |
| Summary          |                           | Gap:                 |
|                  |                           | Transverse           |
|                  |                           |                      |
|                  | Options                   |                      |
|                  | Scale:  Width: 1009       | % Height: 100%       |
|                  |                           | onstrain Proportions |
|                  | C Scale To Fit            |                      |
|                  | Dana Dantina Ulanasi afi  |                      |
|                  | Page Position: Upper Left | •                    |
|                  | Thumbnails:               | ✓ Per Page           |
|                  | Tile:                     | - Qverlap:           |
|                  |                           |                      |
|                  |                           |                      |
|                  |                           |                      |
| Save Preset      | Setup                     | OK Cancel            |

1. You will be returned back to the "Print" window. Click OK to begin printing.